## Set Up Authorization Groups

Last Modified on 09/26/2022 10:33 am EDT

Practicum

## Path: Main Menu > Admin Tools Menu > System Setup (Supplemental) > Billing Configuration

Note: The steps were formerly taken in System Setup and this is the updated workflow.

## About

If your Agency is utilizing Authorizations, an Administrator can manage what is displayed as an option in the Procedure dropdown located in the **Authorization Tracker**. If multiple procedures are authorized at once, an Authorization Group can be created to select. Whenever one of the services in the group is provided to a client, the Authorization Tracker will adjust the remaining authorizations that are available.

## Add an Authorization Group

- 1. Navigate to Billing Configuration in NSS Clinical by following the path above.
- 2. Click the **expand** button to expand the Activity field row.

| Billing Configuration             |                 |            |       |            |          |      |  |  |
|-----------------------------------|-----------------|------------|-------|------------|----------|------|--|--|
|                                   | BILLING FIELDS  |            |       |            |          |      |  |  |
| New X Discontinue Selected Fields |                 |            |       |            |          |      |  |  |
|                                   | Select Field(s) |            | Order | Field      | Туре     |      |  |  |
|                                   |                 | Ļ          | 1     | Start Time | Time     | Edit |  |  |
|                                   |                 | <b>↑</b> ↓ | 2     | Stop Time  | Time     | Edit |  |  |
| ŧ                                 |                 | <b>↑</b> ↓ | 3     | Activity   | Dropdown | Edit |  |  |
| ŧ                                 |                 | <b>†</b>   | 4     | Program    | Dropdown | Edit |  |  |

- 3. Click the Add New Choice button.
- 4. In the **Choice Text** field, add a description of what you'd like to call the Authorization Group. This is what is displayed as an option in the Procedure drop-down in the Auth Tracker widget.

**Note**: If you want the Authorization Group to show at the top of the list in the Procedure drop-down in the Authorization Tracker, enter a "\*" first. (e.g. \*All Individual Therapy).

 In the Choice Value field, enter the Act ID Code(s) to match the Activity Codes from the Billing Engine: Maintenance and Setup > Activity Codes > Activity Codes. Make sure to separate multiple codes by placing a comma after each code with no space added.

| Choice Text                                                                                                    | Choice Value                                                      |
|----------------------------------------------------------------------------------------------------|-------------------------------------------------------------------|
|                                                                                                    |                                                                   |
| 90832,90834,90837,90846,90847<br>HALF INDIVIDUAL, INDIVIDUAL,<br>INDIVIDUAL EXTENDED, FAMILY<br>WITHOUT CLIENT AND FAMILY | 90832,90834,90837,90846,90847                                     |
| PSYCHIATRIST SERVICES                                                                                                    | 90832,9034,90837,90846,90847                                      |
| ALL PROCEDURES EXCEPT<br>PSYCHOLOGICAL TESTING                                                                            | 90785,90791,90832,90834,90837,90847,90887,90792,99213,99214,99215 |

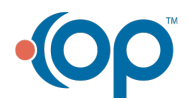

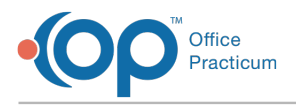

**Note**: Choice Value should **not** be left blank. What is entered in this field must match an Activity Code or Activity Codes in the Billing Engine.

- 6. Select the Auth Only checkbox.
- 7. Click the Save changes button.

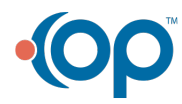